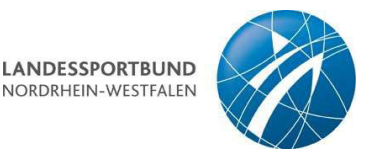

# Handreichung zur Zugriffsverwaltung und Sportorganisationsverwaltung (Stand:18.12.2023)

Die Sportvereine im Landessportbund Nordrhein-Westfalen können ihre Bestandserhebung ausschließlich online über das Internet durchführen. Die Eingabe der Bestandserhebungszahlen ist im Zeitraum vom 12. Dezember des Vorjahres bis zum 15. März des Erfassungsjahres möglich.

Link zur Sportorganisationsverwaltung/Bestandserhebung: https://sov.lsb.nrw

# **Registrierung / Anmeldung**

### Bitte beachten Sie:

Alle Vereine, die sich bereits in den Vorjahren für die Bestandserhebung online registriert haben, müssen zunächst über die Zugriffsverwaltung (<u>https://zugriffsverwaltung.lsb.nrw</u>) mindestens einen Nutzer für die Sportorganisationsverwaltung/Bestandserhebung registrieren/einladen.

#### Zugriffsverwaltung

- Um einen neuen Benutzer einzuladen, öffnen Sie bitte die Internetseite <u>https://zugriffsverwaltung.lsb.nrw</u> und melden sich mit den aus den vergangenen Jahren bekannten Zugangsdaten an.
- 2) Hierzu benötigen Sie die Vereinskennziffer Ihres Vereins und Ihr Passwort. (Sollten Sie das Passwort vergessen haben klicken Sie bitte auf die Schaltfläche "Passwort vergessen", geben anschließend Ihre Vereinskennziffer ein und wählen Ihren Organisationstyp. Dies ist in der Regel "Verein")

| Zugriffsverwaltung | 1                                                                                                    |                                                                                                    |
|--------------------|----------------------------------------------------------------------------------------------------|----------------------------------------------------------------------------------------------------|
|                    |                                                                                                    |                                                                                                    |
|                    | Willkommen im Dafos Grundprojekt                                                                                                    |                                                                                                    |
|                    | Lorem ipsum dolor sit amet, consectetur adipiscing elit, sed do eiusmod tempor incididunt<br>Diam quam nulla portitor massa id neque. A scelerisque purus semper eget duis at telius<br>ipsum nunc aliquet, In tellus integer feugiat scelerisque varius mobi enim nunc. Ac auctor<br>consectetur adipiscing. Biandit cursus risus at ultifices mi tempus. Purus non enim praeser<br>Aliquet sagittis id consectetur purus ut fuacibus. Uma cursus eget nunc scelerisque viverra<br>enim eu turpis egestas. Ridiculus mus mauris vitae ultificies (on. Integer malesuada nunc v<br>Pharetra convaliis posuere morbi leo uma molestie at elementum. | ut labore et dolore magna aliqua. Tincidunt praesent semper feugiat nibh sed pulvinar.<br>at uma. Diam vel quam elementum pulvinar ettam. Nunc eget forem dolor sed viverra<br>augue maurís augue neque gravida in fermentum. Eget est lorem ipsum dolor sit amet<br>t elementum facilisis leo. Et utricos neque ornare aenean euismod elementum nisi.<br>a maurís in, Vulputate mi sit amet maurís commodo quis imperdiet. Tellus cras adipiscing<br>el risus commodo. Vulputate sapien nec sagittis aliquam malesuada bibendum arcu vitae. |
|                    | Kennziffer                                                                                                    |                                                                                                    |
|                    | 9191919                                                                                                    |                                                                                                    |
|                    | Organisationstyp                                                                                                    |                                                                                                    |
|                    | Verein                                                                                                    |                                                                                                    |
|                    | Passwort                                                                                                    |                                                                                                    |
|                    |                                                                                                    |                                                                                                    |
|                    | Annelden Passwort vergesen? I SB Login                                                                                                    |                                                                                                    |

Für die Anmeldung geben Sie bitte Ihre Vereinskennziffer ein, wählen Ihren Organisationstyp (Verein) und geben Ihr Passwort ein.

3) Klicken Sie auf "Organisation", um das Benutzermenü aufzurufen.

| Zugriffsverwaltung |                                                                                                    |                                        |
|--------------------|----------------------------------------------------------------------------------------------------|----------------------------------------|
|                    |                                                                                                    | LANDESSPORTBUND<br>NORDRHEIN-WESTFALEN |
|                    | Willkommen in der Zugriffsverwaltung des Landessportbundes NRW e. V.                                                                                                    |                                        |
|                    | Über die Zugriffsverwaltung erstellen Sie jeweils ein Hauptbenutzerkonto für die verschiedenen Web-Portale des Landessportbundes NRW e. V. (z. B.<br>Sportorganisationsverwaltung). | die                                    |
|                    | Kontaktinformationen                                                                                                    |                                        |
|                    | Wir sind geme für Sie dal                                                                                                    |                                        |
|                    | Wenn Sie uns kontaktieren möchten nutzen Sie bitte eine der nachfolgenden Möglichkeiten                                                                                             |                                        |
|                    | E-Mail: <u>bestandserhebung@lsb nrw</u>                                                                                                    |                                        |
|                    | Telefon: 0203 / 7381-938                                                                                                    |                                        |

4) Anschließend können Sie über die Schaltfläche "Adminbenutzer einladen" eine Person für die Anmeldung in der Sportorganisationsverwaltung/Bestandserhebung berechtigen.

Testverein 9191919 Test 1 - 9191919

| Es werden alle Applikationen | aufgelistet und alle Benutzenden o | die für Ihren Verein die jeweilige App | likation nutzen können. |
|------------------------------|------------------------------------|----------------------------------------|-------------------------|
| Sportorganisationsverwaltung | Benutzer                           |                                        | Adminbenutzer einladen  |
| Name                         | E-Mail                             | Rollen                                 |                         |
| Maxi Musterfrau              | musterfrau@lsb.nrw                 | Organisation Admin                     | Sperren                 |

| Admin einladen | ×              |
|----------------|----------------|
| Vorname        |                |
| Nachname       |                |
| E-Mail         |                |
|                |                |
|                | Admin einladen |

Adminbenutzer einladen

Hier erfassen Sie bitte den Vor- und Nachnamen sowie die E-Mailadresse der Person, die sich in der Sportorganisationsverwaltung anmelden darf. Nach Klick auf "**Admin einladen**" erhält die Person eine E-Mail mit Anweisungen zur Anmeldung. In diesem Zuge wählt die eingeladene Person auch das Kennwort für den Zugriff auf das Portal.

#### WICHTIG:

Die Anmeldung mit Vereinskennziffer und Passwort ist <u>nur</u> für die Zugriffsverwaltung gültig. Nachdem Sie einen Benutzer angelegt haben, melden Sie sich direkt in der Sportorganisationsverwaltung unter <u>https://sov.lsb.nrw</u> mit E-Mailadresse und Passwort an.

## Sportorganisationsverwaltung/Bestandserhebung

5) Sobald eine Person eingeladen worden ist, kann diese sich in der Sportorganisationsverwaltung (<u>https://sov.lsb.nrw</u>) anmelden:

| LANDESSPORTBUND<br>NORDHEIN WESTFALEN                               |
|---------------------------------------------------------------------|
| Anmelden bei Sportorganisationsverwaltung                           |
| Username                                                            |
| Username                                                            |
| Password                                                            |
| Password                                                            |
| Angemeldet bleiben                                                  |
| Login Abbrechen                                                     |
| Passwort vergessen?                                                 |
| Zurück zu <u>Sportorganisationsverwaltung</u> ohne sich anzumelden. |

Melden Sie sich mit "Username" (E-Mailadresse) und Passwort an.

## Datenschutz

Nach erfolgreicher Anmeldung erhalten Sie einmalig Informationen zum Datenschutz.

- 1) Bestätigen Sie bitte die "Einwilligungserklärung" und die "Datenschutzerklärung".
- 2) Zusätzlich bitten wir Sie um die Einwilligung zur Kontaktaufnahme über die hinterlegte Geschäftsadresse Ihres Vereins.
- 3) Klicken Sie anschließend bitte auf "Daten speichern".

# Bestandsdaten erfassen

Erfassen Sie nun Ihre Bestandsdaten, indem Sie auf die Schaltfläche "**Bestandsdaten**" klicken.

- 1) In Schritt 1 haben Sie drei Möglichkeiten Ihre Bestandsdaten zu erfassen:
  - Import der Daten aus einem Vereinsverwaltungsprogramm Wenn Sie ein Vereinsverwaltungsprogramm einsetzen, dass unsere Schnittstelle unterstützt, können Sie Ihre Bestandsdaten automatisch einspielen. Dazu erzeugen Sie mit Ihrem Programm eine Datei, die Sie in unser Vereinsverwaltungsprogramm hochladen können. Eine Auflistung der Programme, die zurzeit unsere Schnittstelle anbieten finden Sie hier: <u>https://go.lsb.nrw/bestandserhebung</u>

Seite 3 von 5

#### 2. Daten aus dem Vorjahr kopieren und anpassen

Wenn Sie im vergangenen Jahr bereits die jahrgangsweise Erfassung genutzt haben, können Sie die Vorjahresdaten übernehmen und anschließend ggfls. anpassen

#### 3. Manuelle Neuerfassung der Bestandsdaten

Wenn Sie Ihre Daten komplett neu erfassen möchten, ohne eine der beiden anderen Methoden zu nutzen, klicken Sie bitte auf "weiter ohne Import".

| Start                                               | Import                                                                                                    |
|-----------------------------------------------------|----------------------------------------------------------------------------------------------------|
| Schritt 1:                                          | Laram insum dalar sitemat, sanasatatuar adialasian alit. Asusan sammada lisula sant dalar. Asusan masas                           |
| Import                                              | Lorem ipsum dolor sit amet, consectetuer adipiscing ein. Aenean commodo ligula eget dolor. Aenean massa.                          |
| Schritt 2:                                          | Cum sociis natoque penatibus et magnis dis parturient montes, nascetur ridiculus mus. Donec quam felis, ultricies nec, pellentesc |
| Eingabe                                             | eu, pretium quis, sem. Nulla consequat massa quis enim. Donec pede justo, mingilia vei, aliquet nec, vulputate                    |
| Fußball-Verband Mittelrhein e.V                     | Import                                                                                                    |
| 120B 0                                              | Format                                                                                                    |
| Nordrhein-Westfälischer Judo-<br>Verband e.V 220A 0 | LSB-Format                                                                                                    |
| A-Zahlen (Gesamtsatz)                               | Datei Hochladen und Prüfen                                                                                                    |
| Schritt 3:                                          | Datei auswählen Datei                                                                                                    |
| Sportstätten                                        |                                                                                                    |
| Schritt 4:                                          |                                                                                                    |
| Absobluss                                           | Export I SB-Format  Fxport Dosb-Format  Import Voriabresdaten  weiter ohne Import >                                               |

Erfassen Sie Ihre Bestandszahlen nach Geschlecht und Jahrgang indem Sie die Anzahl der Mitglieder in die entsprechenden Felder eintragen. Klicken Sie anschließend auf "weiter".

| Start                              | Eingabe 4700 Schwimm<br>Mitgliedermeldung zum 01.0 | en<br>01.2024 |      |    |    |    |    |    | <b>≓</b> Forr | nular um | drehen | Speicher |
|------------------------------------|----------------------------------------------------|---------------|------|----|----|----|----|----|---------------|----------|--------|----------|
| Schrift 1:<br>Import<br>Schrift 2: | Geburtsjahr 2020 - 2029                            | 20            | 21   | 22 | 23 |    |    |    |               |          |        | Summe    |
| Eingabe<br>> Schwimmen - 4700 o    | weiblich                                           |               |      |    |    |    |    |    |               |          |        | 0        |
| Frennis Ndrh 510A 0                | divers                                             |               |      |    |    |    |    |    |               |          |        | 0        |
| Behindertensport - 7100            | keine Angabe                                       |               |      |    |    |    |    |    |               |          |        | 0        |
| chritt 3:                          | Geburtsjahr 2010 - 2019                            | 10            | - 11 | 12 | 13 | 14 | 15 | 16 | 17            | 18       | 19     | Summe    |
| chritt 4:                          | männlich                                           |               |      |    |    |    |    |    |               |          |        | 0        |
| LSB Abschluss                      | weiblich                                           |               |      |    |    |    |    |    |               |          |        | 0        |
|                                    | divers                                             |               |      |    |    |    |    |    |               |          |        | 0        |
|                                    |                                                    |               |      |    |    |    |    |    |               |          |        |          |
|                                    | keine Angabe                                       |               |      |    |    |    |    |    |               |          |        | 0        |

- 2) Sollte Ihr Bund und/oder Ihr Fachverband Zusatzdaten anfordern, erfassen Sie diese bitte in den nächsten Schritten
- Im letzten Schritt sehen Sie den Status der einzelnen Arbeitsschritte. Sollte ein Bereich nicht vollständig erfasst worden bzw. fehlerhaft sein, erhalten Sie hier einen entsprechenden Hinweis dazu.

Abschluss

| Formular-Abschnitt            | Status |
|-------------------------------|--------|
| Summe A-Zahlen (Gesamtsatz)   | 6      |
| Summe B-Zahlen (Fachverbände) | 6      |
| Adressen                      | OK     |
| estandsdaten                  | OK     |

Wenn alle Bereiche mit einem grünen "OK" versehen sind, können Sie die Bestandserhebung abschließen.

|                              | Adresszusatz    |  |
|------------------------------|-----------------|--|
| stweg 1                      |                 |  |
| Ζ                            | Ort             |  |
| 55                           | Duisburg        |  |
| elefonnummern                |                 |  |
| Rufnummer                    |                 |  |
| Nummer                       | Bezeichnung/Art |  |
| 0203 7381-0                  | Telefon         |  |
|                              |                 |  |
| Vebseiten                    |                 |  |
| Vebseiten<br>Webseite        |                 |  |
| Vebseiten<br>Webseite<br>Url | Bezeichnung     |  |

Bitte bestätigen Sie noch die Korrektheit der erfassten Geschäftsadresse oder klicken Sie auf "Geschäftsadresse ändern" um die Adresse zu ändern.

# Bearbeitung abschließen

Um die Bestandserhebung abzuschließen, klicken Sie bitte auf **"Endgültig abschließen"** (Diese Option wird erst aktiv, nachdem Sie den Hinweistext im oberen Feld durch Setzen des Hakens bei "*Ja, ich habe diesen Text gelesen und verstanden. Ich möchte die Bearbeitung meiner Daten endgültig abschließen*" bestätigt haben).

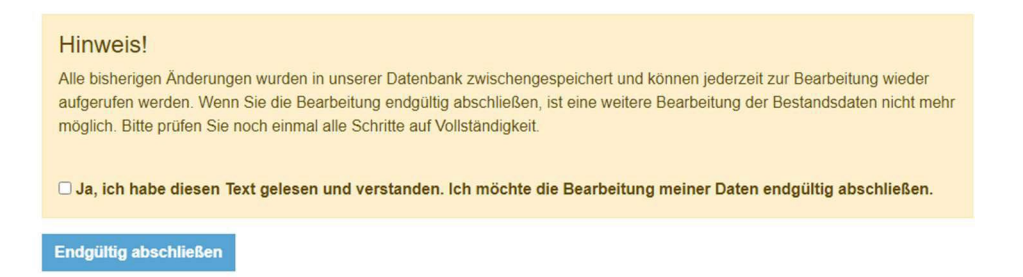

Die von Ihnen erfassten Bestandserhebungszahlen werden endgültig an den Landessportbund NRW übermittelt. Eine erneute Bearbeitung der Bestandserhebungszahlen ist dann nicht mehr möglich. Sie erhalten anschließend per E-Mail eine Dokumentation der von Ihnen erfassten Bestandserhebungszahlen vom Landessportbund NRW übersandt.